## How to enter a percentage and raise the prices of all products as if it were on sale?

01) Access the Control Panel

02) After login click on Configuration >> Product Listing >> select the options below and click on EDIT

Percentage to increase fake price special all products Set a percentage to increase on all products as if it were in promotion, only numbers. Example: 15 (15 equals 15%)

Enable / Disable fake price special all products: true = enable / false = disable Enable or disable this feature

After clicking on the UPDATE button

Note: This feature will enter the price increase on all products as if it were on sale.

Unique solution ID: #1876 Author: MFORMULA FAQ Last update: 2017-03-21 22:10

URL: https://faq.mformula.net/content/0/869/en-us/how-to-enter-a-percentage-and-raise-the-prices-of-all-products-as-if-it-were-on-sale.html